## TAS3308EVM-LC

Low-Cost (LC) Evaluation Module (EVM) for TAS3308 Digital Audio Processor

# **User's Guide**

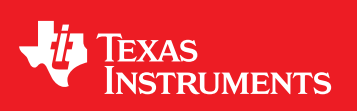

Literature Number: SLEU096B March 2008–Revised June 2009

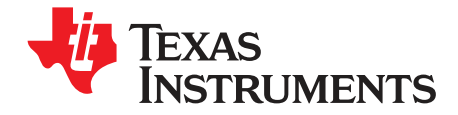

## Contents

| Prefa                         | се                                        | 5                |
|-------------------------------|-------------------------------------------|------------------|
| <b>1</b><br>1.1<br>1.2<br>1.3 | Overview                                  | 7<br>8<br>8<br>9 |
| 2                             | Quick Setup                               | 11               |
| 2.1                           | Unpacking the EVM                         | 12               |
| 2.2                           | Power-Supply Setup                        | 12               |
| 2.3                           | PurePath GDE Software Installation        | 12               |
| 2.4                           | Developing Process Flow on the EVM        | 12               |
|                               | 2.4.1 Default Configuration               | 12               |
|                               | 2.4.2 Configuring the EVM                 | 13               |
|                               | 2.4.3 Master/Slave Mode Operation         | 14               |
|                               | 2.4.4 Loading the Process Flow (.pfw)     | 14               |
|                               | 2.4.5 Running Process Flow                | 15               |
| 3                             | System Interfaces                         | 17               |
| 3.1                           | Control Interface                         | 18               |
| 3.2                           | Digital Audio Interface                   | 18               |
|                               | 3.2.1 Digital Input                       | 18               |
|                               | 3.2.2 Digital Audio Output Interface (J3) | 19               |
| 3.3                           | Analog Audio Interface                    | 19               |
|                               | 3.3.1 Analog Input                        | 19               |
|                               | 3.3.2 PWM Analog Output                   | 20               |
| Impo                          | rtant Notices                             | 21               |

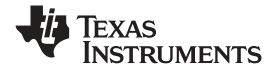

## List of Figures

| 1-1 | TAS3308EVM-LC Block Diagram     | 8 |
|-----|---------------------------------|---|
| 1-2 | TAS3308EVM-LC Component Mapping | 9 |

## List of Tables

| 1   | Related TI Documentation            | . 5 |
|-----|-------------------------------------|-----|
| 3-1 | Control Interface (J9)              | 18  |
| 3-2 | Digital Audio Input Interface (J1)  | 18  |
| 3-3 | Digital Audio Output Interface (J3) | 19  |
| 3-4 | Analog Input Interface (J4)         | 19  |
| 3-5 | PWM Analog Output Interface (J6)    | 20  |

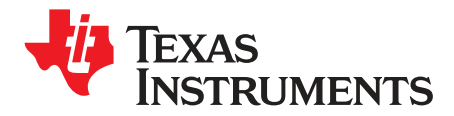

SLEU096B–March 2008–Revised June 2009

## **Read This First**

#### **About This Manual**

This manual describes the operation of the TAS3308 low-cost (LC) evaluation module (EVM) from Texas Instruments.

#### How to Use This Manual

This document contains the following chapters:

- Chapter 1 Overview
- Chapter 2 Quick Setup
- Chapter 3 System Interfaces

#### **Information About Cautions and Warnings**

This manual may contain cautions and warnings.

#### CAUTION

This is an example of a caution statement.

A caution statement describes a situation that could potentially damage your software or equipment.

## WARNING

This is an example of a warning statement.

A warning statement describes a situation that could potentially cause harm to you.

The information in a caution or a warning is provided for your protection. Please read each caution and warning carefully.

#### **Related Documentation From Texas Instruments**

Table 1 contains a list of data manuals that have detailed descriptions of the integrated circuits used in the design of the TAS3308EVM-LC. The data manuals can be obtained at <u>www.ti.com</u>.

| DEVICE      | LITERATURE NUMBER |
|-------------|-------------------|
| TAS3308     | SLES215           |
| TUSB3210    | <u>SLLS466</u>    |
| TPA66110A2  | <u>SLOS314</u>    |
| TPS3808     | <u>SBVS050</u>    |
| SN74LVC1G08 | SCES217           |
| TPS79533    | <u>SLVS350</u>    |

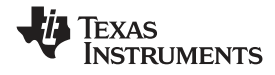

#### **Additional Documentation**

- Graphical Design Environment Tool for TAS3308
- General application reports

#### Trademarks

PurePath Digital, PurePath Studio are trademarks of Texas Instruments.

All other trademarks are the property of their respective owners.

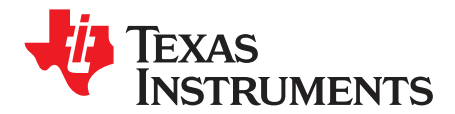

## Overview

The TAS3308EVM PurePath Digital<sup>™</sup> customer evaluation module demonstrates the TAS3308 digital audio processor from Texas Instruments (TI).

The TAS3308 is a fully programmable high-performance audio processor. It uses an efficient, custom, multi-instruction programming environment optimized for digital audio processing algorithms. The TAS3308 architecture provides high-quality audio processing by using a 48-bit data path, 28-bit filter coefficients, and a single-cycle 28-bit  $\times$  48-bit multiplier with a 76-bit accumulator. An embedded 8051 microprocessor provides algorithm and data control for the TAS3308. The TAS3308 is the commercial version intended for home audio and other commercial applications.

The TAS3308 is well suited for inclusion in digital televisions, home theater systems, mini-component audio systems, and professional audio systems.

| Торіс             |                                                                                              | Page        |
|-------------------|----------------------------------------------------------------------------------------------|-------------|
| 1.1<br>1.2<br>1.3 | TAS3308EVM-LC Features<br>TAS3308EVM-LC Block Diagram<br>TAS3308EVM-LC PCB Component Mapping | 8<br>8<br>9 |
|                   |                                                                                              |             |

7

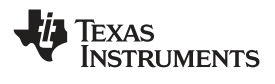

### 1.1 TAS3308EVM-LC Features

- Six digital input channels, four digital output channels
- Digital input/output format: I<sup>2</sup>S, right justified, or left justified
- Three analog stereo inputs multiplexed to one analog-to-digital converter (ADC)
- Three analog stereo pulse width modulated (PWM) digital-to-analog converter (DAC) outputs
- One PWM stereo headphone output
- One stereo line in
- Bus-powered USB interface for I<sup>2</sup>C control via graphical development environment (GDE)
- Double-sided plated-through PCB layout
- Demonstrates complete PurePath Digital audio stream from input to output
- Three LED status indicators for reset, I<sup>2</sup>C, and USB link

The primary usage mode of the EVM is to provide a software development platform that receives the control and signal processing flow descriptions from a PC running the PurePath Studio<sup>™</sup> graphical development environment or integrated development environment (IDE) through the USB interface.

In this mode of operation, the user develops a signal processing flow (applications) and components using PurePath Studio. The resulting programs can be loaded into the EVM EPROM. The TAS3308 then loads the EPROM contents and executes the signal processing flows. During execution, many of the TAS3308 signal processing flow parameters can be dynamically changed using the PurePath Studio GDE. Additional information on using the EVM with the PurePath Studio development environment is included in subsequent sections of this document and in the PurePath Studio online documentation.

## 1.2 TAS3308EVM-LC Block Diagram

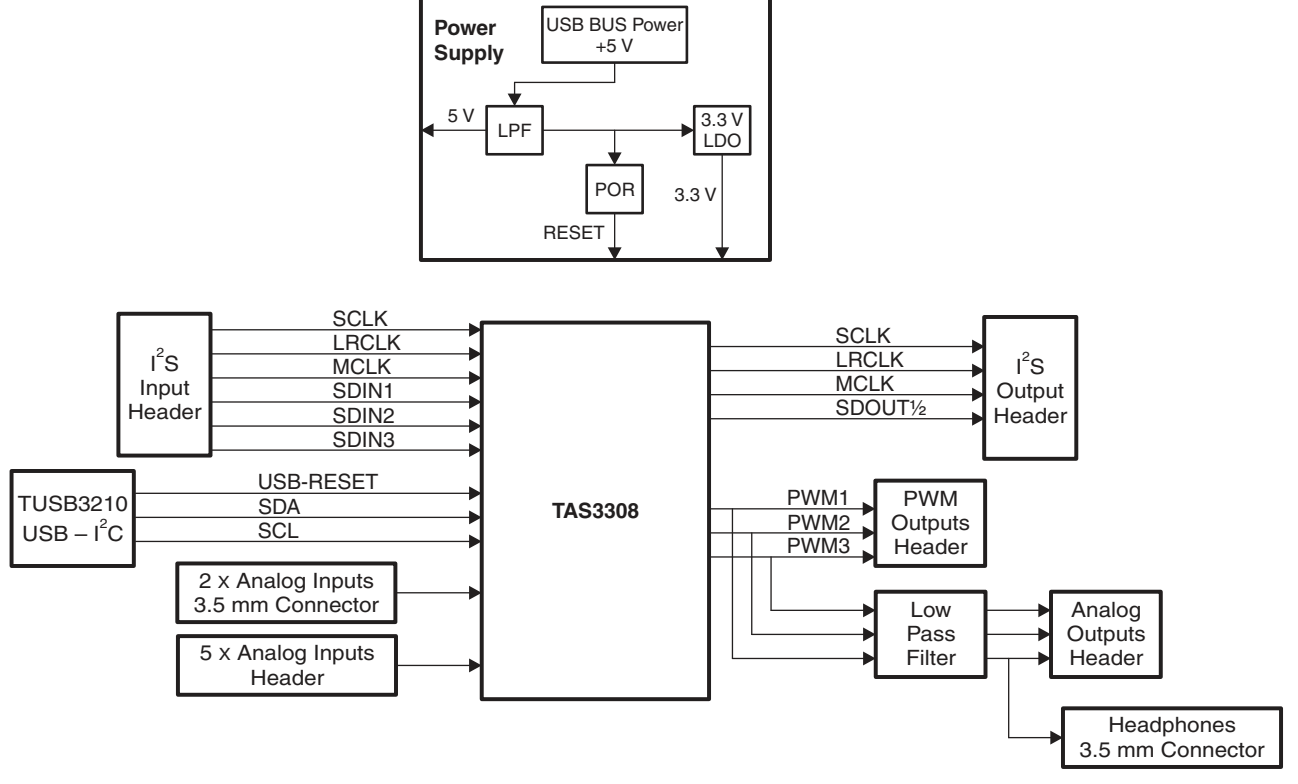

Engineering evaluation only

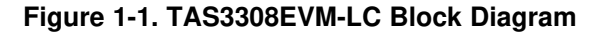

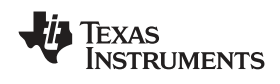

## 1.3 TAS3308EVM-LC PCB Component Mapping

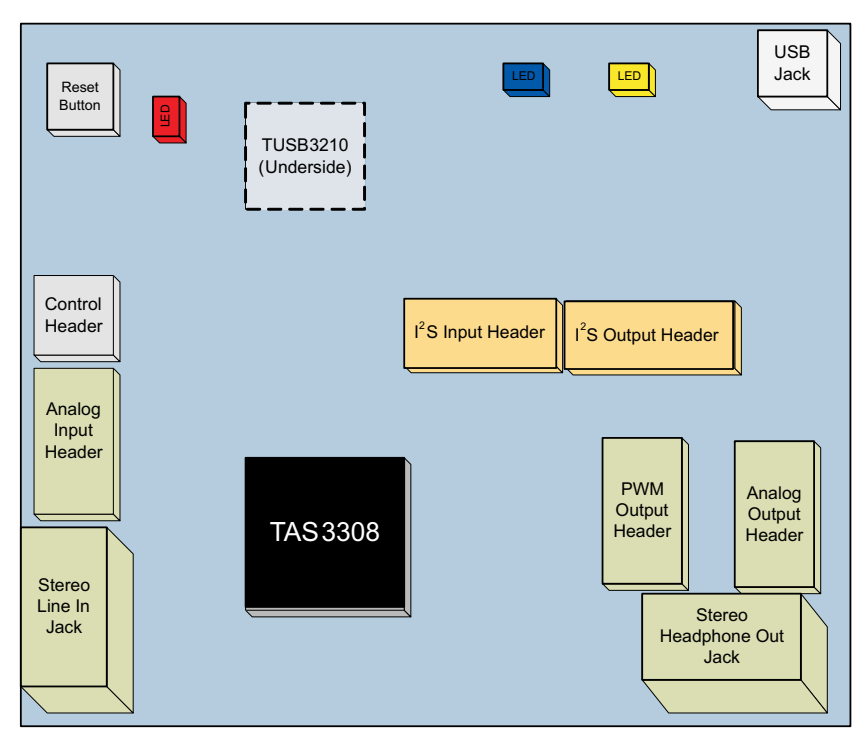

Figure 1-2. TAS3308EVM-LC Component Mapping

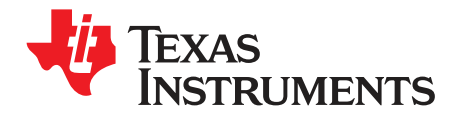

## **Quick Setup**

This chapter provides a step-by-step guide to configuring the TAS3308EVM-LC for device evaluation.

This chapter describes the TAS3308EVM-LC board in regards to power-supply requirements and system interfaces. The chapter provides information regarding handling and unpacking, and absolute operating conditions.

| Торіс |                                    | Page |
|-------|------------------------------------|------|
| 2.1   | Unpacking the EVM                  | 12   |
| 2.2   | Power-Supply Setup                 | 12   |
| 2.3   | PurePath GDE Software Installation | 12   |
| 2.4   | Developing Process Flow on the EVM | 12   |

#### SLEU096B–March 2008–Revised June 2009 Submit Documentation Feedback

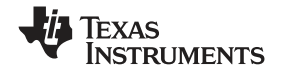

#### Electrostatic Discharge (ESD) Warning

Many of the components on the TAS3308EVM-LC are susceptible to damage by ESD. Customers are advised to observe proper ESD handling precautions when unpacking and handling the EVM, including the use of a grounded wrist strap at an approved ESD workstation.

#### CAUTION

Failure to observe ESD handling procedures may result in damage to EVM components.

#### 2.1 Unpacking the EVM

Upon opening the TAS3308EVM-LC package, please check that the following items are included:

- One TAS3308EVM-LC board using one TAS3308PZT
- One CD-ROM containing GDE software, application reports, user's guides, gerber files, and PC software tools
- One USB-type A-to-mini cable

#### 2.2 Power-Supply Setup

The TAS3308EVM-LC is powered via the universal serial bus (USB) connection from the host PC.

#### 2.3 PurePath GDE Software Installation

The TAS3308 is programmed and configured using PurePath Studio. PurePath Studio is composed of a GDE, an integrated development environment (IDE), and component publisher.

- The GDE permits the user to program TAS3308 using predefined signal processing components that are placed and connected graphically in the GDE pallet. PurePath Studio runs on a Windows XP computer.
- The IDE is software development environment that permits the user to construct and test the code for a new GDE component.
- The component publisher is used to create the component and to define the component's control interface and the ways in which the component can be used.

PurePath Studio software is supplied on the TAS3308 software CD-ROM. The latest version of PurePath Studio is always available on the TI extranet for registered users.

#### 2.4 Developing Process Flow on the EVM

#### 2.4.1 Default Configuration

The TAS3308 is placed into the default configuration by receiving a reset. The reset signal comes from one of the following methods:

- Pressing the reset button
- Sending a reset signal through the USB interface via the GDE

**Note:** If any of these items are missing, please contact the Texas Instruments Product Information Center nearest you to inquire about a replacement.

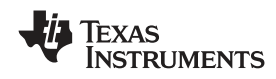

**Note:** Following receipt of the reset, TAS3308 loads the contents of the EEPROM1 and configures the SAP clock in master mode.

#### 2.4.2 Configuring the EVM

After completing the software installation connect the USB cable to J7 on the TAS3308EVM-LC board. This connection powers the EVM and automatically enumerates the TUSB3210 USB serial controller required for communication between the host PC and the TAS3308 digital audio processor.

Start the GDE using the Start Menu. The program will take a few seconds to load on the host PC.

A sample configuration script, which configures the TAS3308 for operation as a  $I^2S$  Clock Master, and an  $I^2S$  Clock Slave, is provided on the CD-ROM .

The TAS3308EVM-LC PCB is hardwired as an I<sup>2</sup>S Clock Master.

**Note:** Always verify that an initialization file is specified in the Execute I2C command file window before loading a process flow.

The configuration tool is available under the Tools Menu in the GDE.

Tools >> I<sup>2</sup>C Command Tool

| Execute IºC command file                                       |        |
|----------------------------------------------------------------|--------|
| PC command file:                                               |        |
| Path Studio\Configuration Files\3204_Master_SDIN_Enable_67.cfg | Browse |
| Execute on reset                                               | -      |
| Execute now OK                                                 | Cancel |

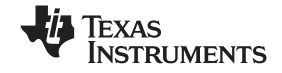

#### 2.4.3 Master/Slave Mode Operation

The TAS3308PZTcan be configured for both I<sup>2</sup>S Clock Master and I<sup>2</sup>S Clock Slave modes via the SAP/Clock register. By default, the TAS3308 is configured for master mode. The TAS3308 can be changed to operate in slave mode by loading the correct SAP/Clock register settings via the configuration file.

Example master and slave configuration scripts can be found on the CD-ROM included with the TAS3308EVM-LC.

Note: Make sure to verify check the 'Execute on reset' box before closing the configuration tool.

#### 2.4.3.1 TAS3308EVM-LC Operation in Master Mode

In master mode, the MCLK, SCLK, and LRCLK for the system are internally generated by the external crystal and are available on header J1. Serial digital audio is input in to the TAS3308EVM-LC via the serial digital input header (J1). Additionally analog data can be input on the analog input header (J4), the line in jack (J2).

#### 2.4.3.2 TAS3308EVM-LC Operation in Slave Mode

In slave mode, the master clock, MCLK, SCLK, and LRCLK for the system must be externally provided by the user's system controller on the serial digital input header (J1). DSP, MCU, and I<sup>2</sup>C clocks are still internally derived from the external crystal. Serial digital audio is input in to the TAS3308EVM-LC via the serial digital input header (J1). Additionally analog data can be input on the analog input header (J4) and the line in jack (J2).

#### 2.4.4 Loading the Process Flow (.pfw)

The process flow can be built using the TAS3308 application framework, TAS3308 I/O components, and audio processing components.

**Note:** The TAS3308 Application Framework must be loaded into the pallet before any other components can be added.

The CD-ROM included with the TAS3308EVM-LC comes with a sample process flow that allows the device to stream audio from input to output. This process flow can be loaded from the file menu.

#### File >> Open

Browse to the A2DD2A.pfw using Windows Explorer and open the process flow. The TAS3308 is designed to stream an audio signal from The Analog-to-Digital Converter (ADC) or the I<sup>2</sup>S Serial Audio Port (SAP) through the DSP to all the available outputs.

By default the ADC is selected. Refer to the software configuration for details.

**Note:** Audio performance in slave mode depends on the quality of the I<sup>2</sup>S clocks. It is recommended that the clocks be buffered before TAS3308. The lowest sampling frequency for acceptable audio performance in slave mode is 44.1 kHz.

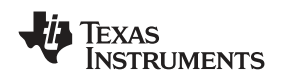

#### 2.4.5 Running Process Flow

To run the process flow use build menu and select run.

Build >> Run

The GDE generates and assembles the code for process flow, downloads it to the EVM, then runs the TAS3308LC board. At this point, the GDE switches from Edit Mode to Run Mode, and streams audio from analog inputs or digital inputs to analog outputs or digital output.

For more advanced use of the GDE, refer to GDE online help, release notes, and the TAS3xxx MCU programmer's reference guide.

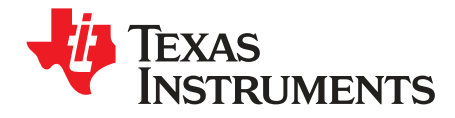

This chapter describes the TAS3308EVM-LC board with regard to system interfaces.

| Торіс |                         | Page |
|-------|-------------------------|------|
| 3.1   | Control Interface       | 18   |
| 3.2   | Digital Audio Interface | 18   |
| 3.3   | Analog Audio Interface  | 19   |

#### 3.1 Control Interface

This interface connects the TAS3308EVM-LC board to an internal controller. This is a general-purpose interface.

| SIGNAL NAME                    | SCHEMATIC NET NAME | PIN ASSIGNMENT |
|--------------------------------|--------------------|----------------|
| Serial data                    | SDA                | 1              |
| Serial clock                   | SCL                | 2              |
| Ground                         | GND                | 3              |
| Reset                          | RST                | 4              |
| General purpose input/output 1 | GPIO1              | 5              |
| General purpose input/output 2 | GPIO2              | 6              |

### 3.2 Digital Audio Interface

The digital audio interface contains the digital  $I^2S$  clocks and data. Please refer to the <u>TAS3308 Data</u> <u>Manual</u> for signal timing an overview of the  $I^2S$  protocol.

### 3.2.1 Digital Input

| <b>č</b>               |                    |                |  |
|------------------------|--------------------|----------------|--|
| SIGNAL NAME            | SCHEMATIC NET NAME | PIN ASSIGNMENT |  |
| Master clock input     | MCLKIN             | 1              |  |
| Ground                 | GND                | 2              |  |
| Serial clock input     | SCLKIN             | 3              |  |
| Ground                 | GND                | 4              |  |
| Left/right clock input | LRCLKIN            | 5              |  |
| Ground                 | GND                | 6              |  |
| Serial data 1 input    | SDIN1              | 7              |  |
| Ground                 | GND                | 8              |  |
| Serial data 2 input    | SDIN2              | 9              |  |
| Ground                 | GND                | 10             |  |
| Serial data 3 input    | SDIN3              | 11             |  |
| Ground                 | GND                | 12             |  |

#### Table 3-2. Digital Audio Input Interface (J1)

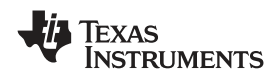

## 3.2.2 Digital Audio Output Interface (J3)

| SIGNAL NAME             | SCHEMATIC NET NAME | PIN ASSIGNMENT |
|-------------------------|--------------------|----------------|
| Not connected           | N.C.               | 1              |
| Digital ground          | GND                | 2              |
| Serial data 2 output    | SDOUT2             | 3              |
| Digital ground          | GND                | 4              |
| Serial data 1 output    | SDOUT1             | 5              |
| Digital ground          | GND                | 6              |
| Serial clock output     | SCLKOUT            | 7              |
| Digital ground          | GND                | 8              |
| Left/right clock output | LRCLKOUT           | 9              |
| Digital ground          | GND                | 10             |
| Master clock output     | MCLKOUT            | 11             |
| Digital ground          | GND                | 12             |

Table 3-3. Digital Audio Output Interface (J3)

### 3.3 Analog Audio Interface

### 3.3.1 Analog Input

| Table 3-4. Analog Input Ir | nterface (J4) |
|----------------------------|---------------|
|----------------------------|---------------|

| SIGNAL NAME        | SCHEMATIC NET NAME | PIN ASSIGNMENT |
|--------------------|--------------------|----------------|
| Analog ground      | GND                | 1              |
| Line 1 left input  | LINEIN1L           | 2              |
| Analog ground      | GND                | 3              |
| Line 1 right input | LINEIN1R           | 4              |
| Analog ground      | GND                | 5              |
| Line 2 left input  | LINEIN2L           | 6              |
| Analog ground      | GND                | 7              |
| Line 2 right input | LINEIN2R           | 8              |
| Analog ground      | GND                | 9              |
| Line 3 left input  | LINEIN3L           | 10             |
| Analog ground      | GND                | 11             |
| Line 3 right input | LINEIN3R           | 12             |

## 3.3.2 PWM Analog Output

| SIGNAL NAME              | SCHEMATIC NET NAME | PIN ASSIGNMENT |  |  |
|--------------------------|--------------------|----------------|--|--|
| PWM3 right analog output | N/A                | 1              |  |  |
| Analog ground            | GND                | 2              |  |  |
| PWM3 left analog output  | N/A                | 3              |  |  |
| Analog ground            | GND                | 4              |  |  |
| PWM2 right analog output | N/A                | 5              |  |  |
| Analog ground            | GND                | 6              |  |  |
| PWM2 left analog output  | N/A                | 7              |  |  |
| Analog ground            | GND                | 8              |  |  |
| PWM1 right analog output | N/A                | 9              |  |  |
| Analog ground            | GND                | 10             |  |  |
| PWM1 left analog output  | N/A                | 11             |  |  |
| Analog ground            | GND                | 12             |  |  |

### Table 3-5. PWM Analog Output Interface (J6)

#### **EVALUATION BOARD/KIT IMPORTANT NOTICE**

Texas Instruments (TI) provides the enclosed product(s) under the following conditions:

This evaluation board/kit is intended for use for **ENGINEERING DEVELOPMENT, DEMONSTRATION, OR EVALUATION PURPOSES ONLY** and is not considered by TI to be a finished end-product fit for general consumer use. Persons handling the product(s) must have electronics training and observe good engineering practice standards. As such, the goods being provided are not intended to be complete in terms of required design-, marketing-, and/or manufacturing-related protective considerations, including product safety and environmental measures typically found in end products that incorporate such semiconductor components or circuit boards. This evaluation board/kit does not fall within the scope of the European Union directives regarding electromagnetic compatibility, restricted substances (RoHS), recycling (WEEE), FCC, CE or UL, and therefore may not meet the technical requirements of these directives or other related directives.

Should this evaluation board/kit not meet the specifications indicated in the User's Guide, the board/kit may be returned within 30 days from the date of delivery for a full refund. THE FOREGOING WARRANTY IS THE EXCLUSIVE WARRANTY MADE BY SELLER TO BUYER AND IS IN LIEU OF ALL OTHER WARRANTIES, EXPRESSED, IMPLIED, OR STATUTORY, INCLUDING ANY WARRANTY OF MERCHANTABILITY OR FITNESS FOR ANY PARTICULAR PURPOSE.

The user assumes all responsibility and liability for proper and safe handling of the goods. Further, the user indemnifies TI from all claims arising from the handling or use of the goods. Due to the open construction of the product, it is the user's responsibility to take any and all appropriate precautions with regard to electrostatic discharge.

EXCEPT TO THE EXTENT OF THE INDEMNITY SET FORTH ABOVE, NEITHER PARTY SHALL BE LIABLE TO THE OTHER FOR ANY INDIRECT, SPECIAL, INCIDENTAL, OR CONSEQUENTIAL DAMAGES.

TI currently deals with a variety of customers for products, and therefore our arrangement with the user is not exclusive.

## TI assumes no liability for applications assistance, customer product design, software performance, or infringement of patents or services described herein.

Please read the User's Guide and, specifically, the Warnings and Restrictions notice in the User's Guide prior to handling the product. This notice contains important safety information about temperatures and voltages. For additional information on TI's environmental and/or safety programs, please contact the TI application engineer or visit <u>www.ti.com/esh</u>.

No license is granted under any patent right or other intellectual property right of TI covering or relating to any machine, process, or combination in which such TI products or services might be or are used.

#### FCC Warning

This evaluation board/kit is intended for use for **ENGINEERING DEVELOPMENT, DEMONSTRATION, OR EVALUATION PURPOSES ONLY** and is not considered by TI to be a finished end-product fit for general consumer use. It generates, uses, and can radiate radio frequency energy and has not been tested for compliance with the limits of computing devices pursuant to part 15 of FCC rules, which are designed to provide reasonable protection against radio frequency interference. Operation of this equipment in other environments may cause interference with radio communications, in which case the user at his own expense will be required to take whatever measures may be required to correct this interference.

> Mailing Address: Texas Instruments, Post Office Box 655303, Dallas, Texas 75265 Copyright 2008, Texas Instruments Incorporated

#### **EVM WARNINGS AND RESTRICTIONS**

It is important to operate this EVM within the input voltage range of -0.5 V to 3.8 V and the output voltage range of -0.5 V to 3.8 V.

Exceeding the specified input range may cause unexpected operation and/or irreversible damage to the EVM. If there are questions concerning the input range, please contact a TI field representative prior to connecting the input power.

Applying loads outside of the specified output range may result in unintended operation and/or possible permanent damage to the EVM. Please consult the EVM User's Guide prior to connecting any load to the EVM output. If there is uncertainty as to the load specification, please contact a TI field representative.

During normal operation, some circuit components may have case temperatures greater than 75°C. The EVM is designed to operate properly with certain components above 75°C as long as the input and output ranges are maintained. These components include but are not limited to linear regulators, switching transistors, pass transistors, and current sense resistors. These types of devices can be identified using the EVM schematic located in the EVM User's Guide. When placing measurement probes near these devices during operation, please be aware that these devices may be very warm to the touch.

Mailing Address: Texas Instruments, Post Office Box 655303, Dallas, Texas 75265 Copyright 2008, Texas Instruments Incorporated

#### **IMPORTANT NOTICE**

Texas Instruments Incorporated and its subsidiaries (TI) reserve the right to make corrections, modifications, enhancements, improvements, and other changes to its products and services at any time and to discontinue any product or service without notice. Customers should obtain the latest relevant information before placing orders and should verify that such information is current and complete. All products are sold subject to TI's terms and conditions of sale supplied at the time of order acknowledgment.

TI warrants performance of its hardware products to the specifications applicable at the time of sale in accordance with TI's standard warranty. Testing and other quality control techniques are used to the extent TI deems necessary to support this warranty. Except where mandated by government requirements, testing of all parameters of each product is not necessarily performed.

TI assumes no liability for applications assistance or customer product design. Customers are responsible for their products and applications using TI components. To minimize the risks associated with customer products and applications, customers should provide adequate design and operating safeguards.

TI does not warrant or represent that any license, either express or implied, is granted under any TI patent right, copyright, mask work right, or other TI intellectual property right relating to any combination, machine, or process in which TI products or services are used. Information published by TI regarding third-party products or services does not constitute a license from TI to use such products or services or a warranty or endorsement thereof. Use of such information may require a license from a third party under the patents or other intellectual property of the third party, or a license from TI under the patents or other intellectual property of TI.

Reproduction of TI information in TI data books or data sheets is permissible only if reproduction is without alteration and is accompanied by all associated warranties, conditions, limitations, and notices. Reproduction of this information with alteration is an unfair and deceptive business practice. TI is not responsible or liable for such altered documentation. Information of third parties may be subject to additional restrictions.

Resale of TI products or services with statements different from or beyond the parameters stated by TI for that product or service voids all express and any implied warranties for the associated TI product or service and is an unfair and deceptive business practice. TI is not responsible or liable for any such statements.

TI products are not authorized for use in safety-critical applications (such as life support) where a failure of the TI product would reasonably be expected to cause severe personal injury or death, unless officers of the parties have executed an agreement specifically governing such use. Buyers represent that they have all necessary expertise in the safety and regulatory ramifications of their applications, and acknowledge and agree that they are solely responsible for all legal, regulatory and safety-related requirements concerning their products and any use of TI products in such safety-critical applications, notwithstanding any applications-related information or support that may be provided by TI. Further, Buyers must fully indemnify TI and its representatives against any damages arising out of the use of TI products in such safety-critical applications.

TI products are neither designed nor intended for use in military/aerospace applications or environments unless the TI products are specifically designated by TI as military-grade or "enhanced plastic." Only products designated by TI as military-grade meet military specifications. Buyers acknowledge and agree that any such use of TI products which TI has not designated as military-grade is solely at the Buyer's risk, and that they are solely responsible for compliance with all legal and regulatory requirements in connection with such use.

TI products are neither designed nor intended for use in automotive applications or environments unless the specific TI products are designated by TI as compliant with ISO/TS 16949 requirements. Buyers acknowledge and agree that, if they use any non-designated products in automotive applications, TI will not be responsible for any failure to meet such requirements.

Following are URLs where you can obtain information on other Texas Instruments products and application solutions:

| Products                    |                        | Applications       |                           |
|-----------------------------|------------------------|--------------------|---------------------------|
| Amplifiers                  | amplifier.ti.com       | Audio              | www.ti.com/audio          |
| Data Converters             | dataconverter.ti.com   | Automotive         | www.ti.com/automotive     |
| DLP® Products               | www.dlp.com            | Broadband          | www.ti.com/broadband      |
| DSP                         | dsp.ti.com             | Digital Control    | www.ti.com/digitalcontrol |
| Clocks and Timers           | www.ti.com/clocks      | Medical            | www.ti.com/medical        |
| Interface                   | interface.ti.com       | Military           | www.ti.com/military       |
| Logic                       | logic.ti.com           | Optical Networking | www.ti.com/opticalnetwork |
| Power Mgmt                  | power.ti.com           | Security           | www.ti.com/security       |
| Microcontrollers            | microcontroller.ti.com | Telephony          | www.ti.com/telephony      |
| RFID                        | www.ti-rfid.com        | Video & Imaging    | www.ti.com/video          |
| RF/IF and ZigBee® Solutions | www.ti.com/lprf        | Wireless           | www.ti.com/wireless       |

Mailing Address: Texas Instruments, Post Office Box 655303, Dallas, Texas 75265 Copyright © 2009, Texas Instruments Incorporated